# Инструкция по настройке Маршрутизаторов XIAOMI Mi Wi-Fi Router 4A/4A Gigabit edition

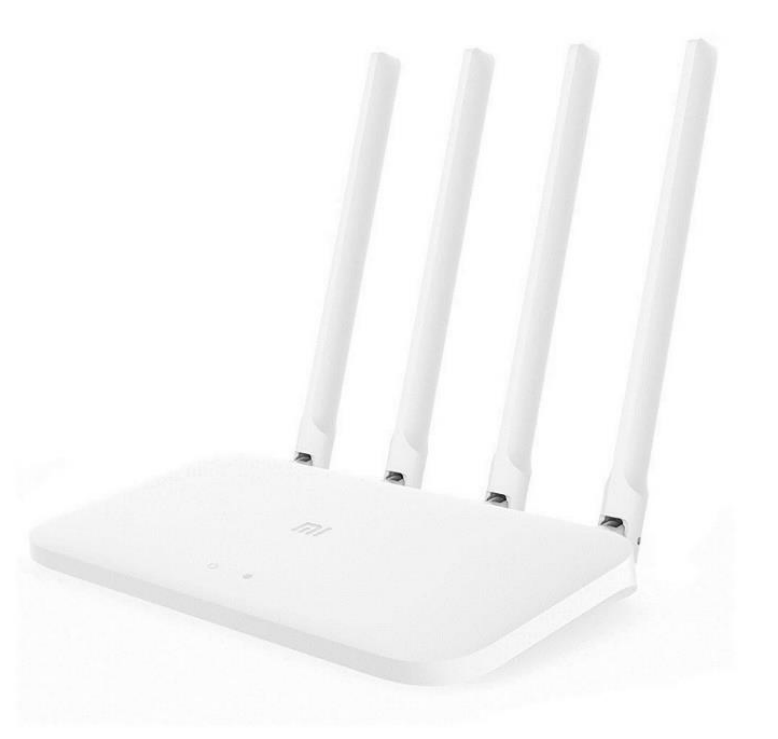

## Оглавление

| Установка и первичная настройка                         | 2 |
|---------------------------------------------------------|---|
| Настройка сети Wi-Fi                                    | 4 |
| Настройка двухдиапазонной сети Wi-Fi                    | 5 |
| Настройка протоколов L2TP (для сети Beeline Kazakhstan) | 7 |

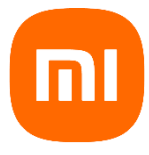

### Установка и первичная настройка

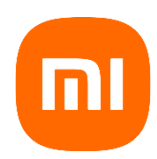

Убедитесь, что маршрутизатор подключен к электрической сети с помощью адаптера питания. Сетевые кабели подключены к маршрутизатору:

- 1. Подключение к порту WAN Другой конец сетевого кабеля должен быть подключен к сети Вашего интернет провайдера или к порту LAN существующего роутера (в случае если провайдер использует оптическую сеть GPON или технологию ADSL)
- 2. Подключите сетевой порт компьютера к порту LAN маршрутизатора или выполните подключение к WI-FI сети роутера.

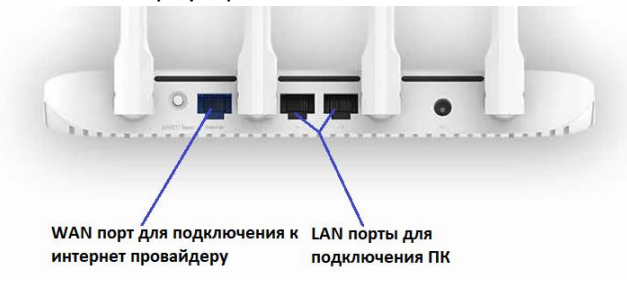

#### Подключение Wi-Fi:

Подключитесь к новой беспроводной сети вашего маршрутизатора (имя должно быть: Xiaomi\_XXXX). «xxxx» это 4 последних цифры MAC-адреса маршрутизатора (он указан на самом устройстве), без пароля.

Откройте браузер, для входа в интерфейс настроек Маршрутизатора перейдите на сайт *miwifi.com* или введите **192.168.31.1** 

В браузере должно появится окно с предложением выбрать язык, регион *click to select*> нужно выбрать «Россия», поставить галочку о принятии пользовательского соглашения и политики конфиденциальности и нажать кнопку «*Try it now*» или «*Попробовать*» в русском варианте.

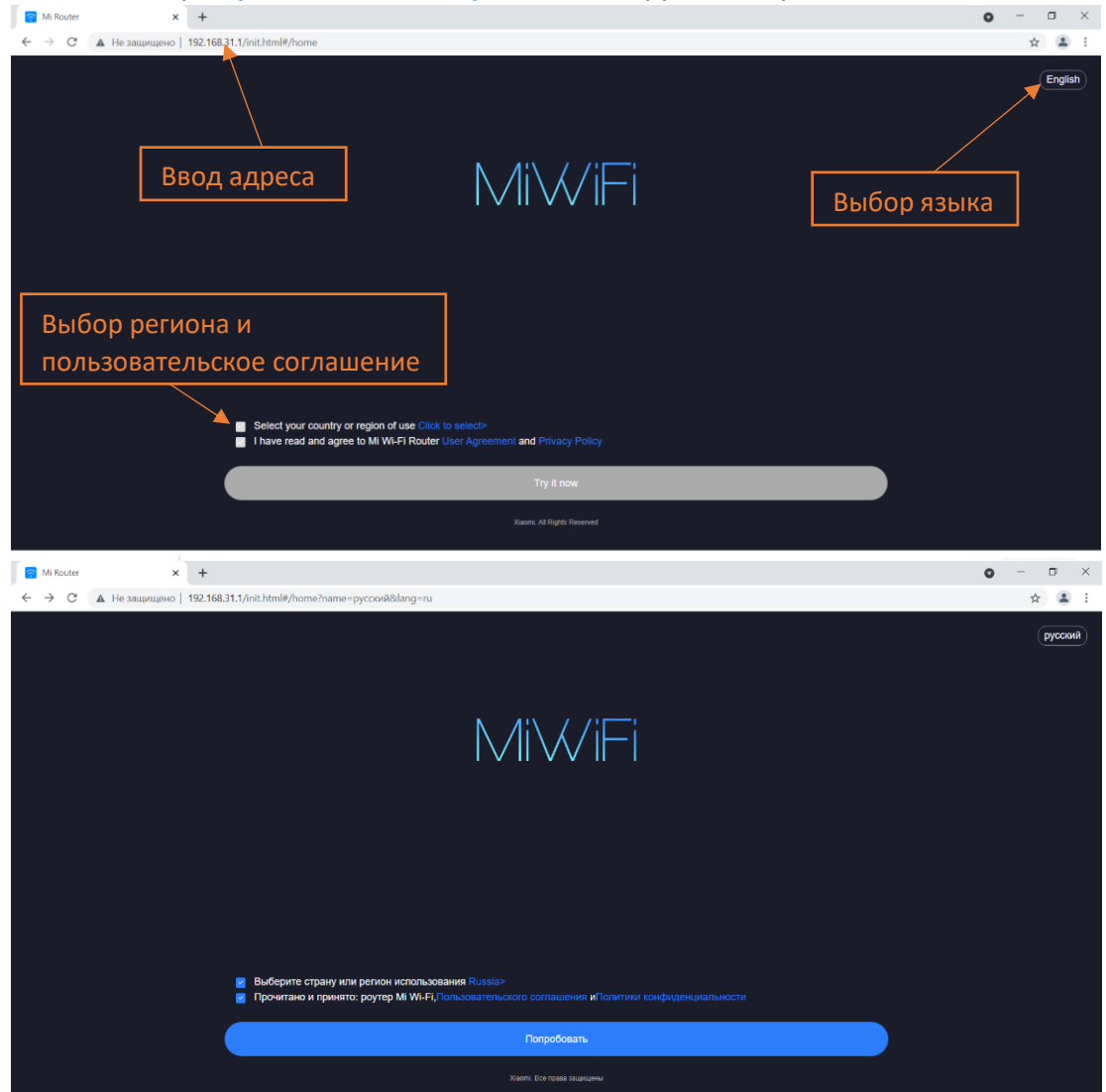

После небольшого ожидания на следующем этапе выбираем ручной режим задания типа подключения к сети Интернет: Продолжить настройку без подключения сетевого кабеля

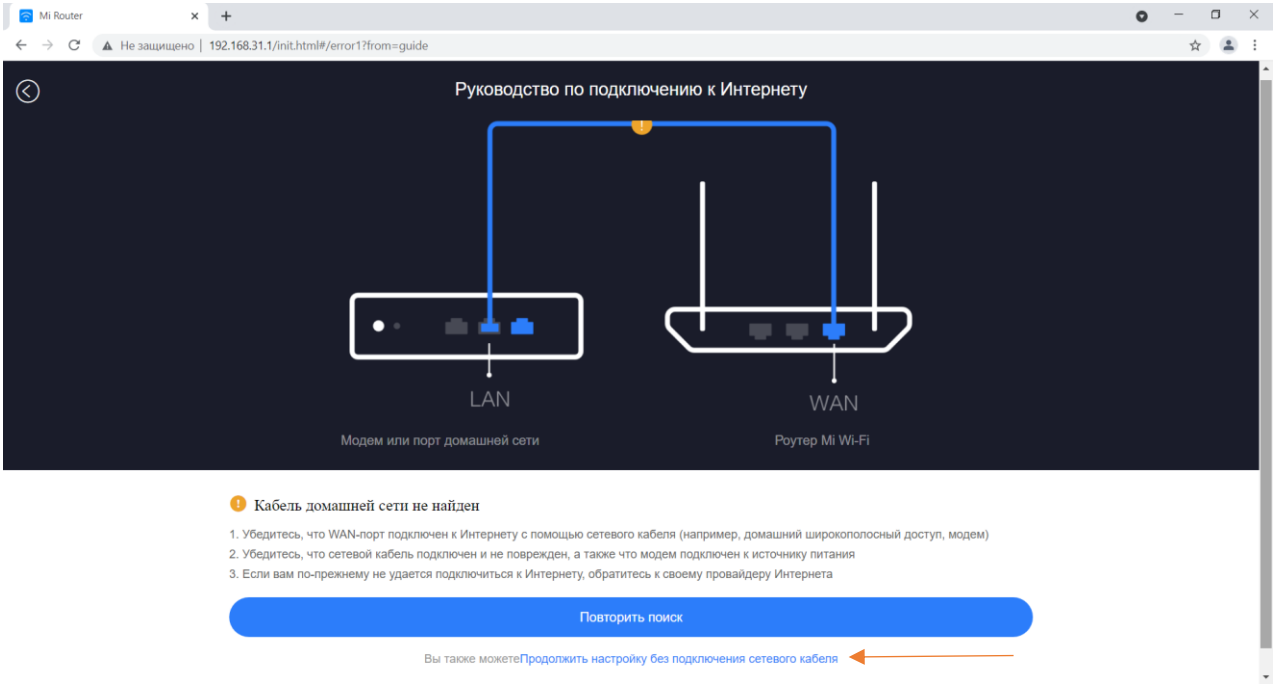

Выбираем тип подключения к Интернету:

в случае если провайдер использует оптическую сеть GPON или технологию ADSL, а также для работы в сети Beeline Kazakhstan L2TP выбираем пункт *Автоматическое получение IP-адреса DHCP*.

Другие варианты подключения так же могут использоваться в зависимости от провайдера\* \*Информацию по типу подключения предоставляет ваш Интернет провайдер После этого нажимаем кнопку Далее.

| 🛜 Mi Router 🗙 🗙         | +                                                                                                    | • - • × |
|-------------------------|----------------------------------------------------------------------------------------------------|---------|
| ← → С 🔺 Не защищено   1 | 92.168.31.1/init.html#/error2                                                                                                    | ☆ 😩 🗄   |
| $\bigotimes$            | Выбрать тип настройки                                                                                                    |         |
|                         | Выберите тип подключения к Интернету                                                                                                    |         |
|                         | Учетная запись онлайн в системе провайдера Интернета РРРОЕ                                                                                      |         |
|                         | Автоматическое получение IP-адреса DHCP 🗸                                                                                                    |         |
|                         | Статический IP-адрес                                                                                                    |         |
|                         | Точка доступа Wi-Fi                                                                                                    |         |
|                         | Точка доступа                                                                                                    |         |
|                         | Дополнительные настройки провайдера                                                                                                    |         |
|                         | Her 🗸                                                                                                    |         |
|                         | Примечание. VLAN ID для Интернета, предоставленный интернет-провайдером, можно настроить. Проитнорируйте это, если настройка VLAN не требуется. |         |
|                         |                                                                                                    |         |
|                         | Далее                                                                                                    |         |

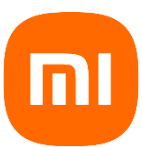

## Настройка сети Wi-Fi

- 1. Придумать и задать произвольное Имя сети Wi-Fi (кириллица не допустима)
- 2. Придумать и задать пароль для сети Wi-Fi (минимум 8 символов, кириллица не допустима)
- Рекомендуем также поставить галочку напротив пункта: «Установить пароль сети Wi-Fi в качестве пароля администратора роутера». После этого вход в настройки маршрутизатора будет осуществляется по паролю Wi-Fi сети. Пароль, как и другие настройки можно будет изменить.

| 🛜 Mi Router                            | × +                   |                                                                                                    | • - • × |
|----------------------------------------|-----------------------|----------------------------------------------------------------------------------------------------|---------|
| $\ \ \leftarrow \ \ \rightarrow \ \ G$ | ▲ Не защищено   192.1 | 58.31.1/init.html#/dhcp1                                                                                      | 아 ☆ 😩 : |
| $\bigotimes$                           |                       | Руководство по подключению к Интернету                                                                        |         |
|                                        |                       | Настройки Wi-Fi                                                                                               |         |
|                                        |                       | Имя сети Wi-Fi: МҮ НОМЕ                                                                                       |         |
|                                        |                       | Пароль сети Wi-Fi: •••••••                                                                                    |         |
|                                        |                       | 🗑 Установить пароль сети Wi-Fi в качестве пароля администратора роутера                                       |         |
|                                        |                       | Для улучшения работы автоматически обновляйте версию встроенного ПО, когда роутер находится в режиме ожидания |         |
|                                        |                       |                                                                                                    |         |
|                                        |                       |                                                                                                    |         |
|                                        |                       |                                                                                                    |         |
|                                        |                       |                                                                                                    |         |
|                                        |                       |                                                                                                    |         |
|                                        | (                     | Далее                                                                                                    |         |
|                                        |                       |                                                                                                    |         |

После этого первичная настройка роутера завершена. Появится окно, в котором вы сможете узнать: - имя Wi-Fi сети и пароль для подключения к ней;

- IP-адрес для входа в веб-интерфейс роутера и пароль администратора (если была установлена галочка напротив пункта **«Установить пароль сети Wi-Fi в качестве пароля администратора роутера»**, то пароль доступа к сети Wi-Fi и пароль администратора будут совпадать).

| Mi Router × +                                                        | • - • × |
|----------------------------------------------------------------------|---------|
| ← → С ▲ Не защищено   192.168.31.1/init.html#/dhcp1                  | 아 ☆ 😩 : |
|                                                                      |         |
|                                                                      |         |
| $\checkmark$                                                         |         |
| Настройка завершена, выполняется перезапуск сети WI-FI               |         |
| Подключитесь к сети WI-Fi еще раз, чтобы получить доступ к Интернету |         |
|                                                                      |         |
|                                                                      |         |
|                                                                      |         |
|                                                                      |         |
| Рекомендуется сохранить снимок экрана с паролем сети Wi-Fi ниже      |         |
| 2.4G Wi-Fi                                                           |         |
| MY HOME                                                              |         |
| Паропь сети Wi-Fi:                                                   |         |
| 12345678                                                             |         |
|                                                                      |         |
| 56 Wi-Fi                                                             |         |
| MY HOME_SG                                                           |         |
| Пароль сети Wi-Fi:                                                   |         |
| 12345678                                                             |         |
| Фоновый режим алминистратора: 192.168.31.1                           |         |
| Пароль администратора: 12345678                                      |         |

После этого маршрутизатор перезагрузится, и появится стандартная форма входа в веб-интерфейс маршрутизатора.

## Настройка двухдиапазонной сети Wi-Fi

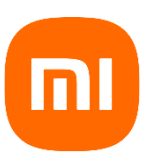

(один SSID для диапазонов 2.4 и 5 ГГц позволяет автоматически переключаться абонентским устройствам между диапазонами в зависимости от силы сигнала на разной частоте)

В форме входа в веб-интерфейс вводим пароль администратора устройства.

| • Mi Router × +                                                              | 0 | - | ٥ | × |
|------------------------------------------------------------------------------|---|---|---|---|
| ← → X 🚺 Не защищено   192.168.31.1/cgi-bin/luci/web                          |   | ☆ | 1 | : |
| Здравствуйте!<br>Загрузите приложение Mi WiFi, чтобы управлять роутером      |   |   |   |   |
| При использовании приложения М. WFI исчезает необходимость запоминать пароль |   |   |   |   |
|                                                                              |   |   |   |   |
| Введите пароль администратора                                                |   |   |   |   |
| © 2020 Mi Router                                                             |   |   |   |   |
|                                                                              |   |   |   |   |
|                                                                              |   |   |   |   |
| Oxugane 192.168.31.1                                                         |   |   |   |   |

После входа открывается страница, отображающая состояние устройства:

| 🦳 Mi Router                                           | × +                          |                                                   |                                         |                                   |                                     |             | 0 | - 0 | 3 × |
|-------------------------------------------------------|------------------------------|---------------------------------------------------|-----------------------------------------|-----------------------------------|-------------------------------------|-------------|---|-----|-----|
| $\leftrightarrow$ $\rightarrow$ C $\blacktriangle$ He | защищено   192.168.31.1/cgi- | bin/luci/;stok=17c4625a4aa71                      | fa0d75b447234ad0943/web,                | 'home#router                      |                                     |             |   | ☆   | ± = |
|                                                       |                              | Состояние                                         | Настройки                               | Дополнительно                     |                                     | MY HOME 👻 🔛 |   |     | Â   |
|                                                       |                              |                                                   |                                         | <u> </u>                          |                                     |             |   |     |     |
|                                                       |                              | Устроиства<br>1 устройства                        | • 2.4G:MY F                             |                                   | Интернет<br>Подключение к Интернету |             |   |     |     |
|                                                       |                              |                                                   |                                         |                                   |                                     |             |   |     |     |
|                                                       |                              | 2.4G                                              | Hz                                      |                                   | 5GHz                                |             |   |     |     |
|                                                       |                              | Имя Wi-Fi: МҮ Н                                   | IOME                                    | 1                                 | Имя Wi-Fi: MY HOME_5G               |             |   |     |     |
|                                                       |                              | Пароль сети Wi-Fi: ••••••                         | • (0)                                   | Пароль о                          | сети Wi-Fi: •••••• 💿                |             |   |     |     |
|                                                       |                              | Подключенные устро                                | ойства: О                               | По,                               | дключенные устройства: 0            |             |   |     |     |
|                                                       |                              | установить                                        |                                         |                                   | установить                          |             |   |     |     |
|                                                       | Роутер                       | <sup>Модель</sup><br>Mi Router 4A Giga<br>Version | Версия системы<br>MiWiFi Стабильно 3.0. | МАС-адрес<br>24 9С:9D:7E:87:B4:11 | SN<br>0 23319/20648620              |             |   |     |     |

Переходим в раздел *Настройки* и сразу попадаем в раздел *Параметры сети Wi-Fi*, на этой странице включаем функцию *Двухдиапазонная сеть Wi-Fi*. После включения маршрутизатор перезагрузится. И в этом же разделе доступны все настройки сети Wi-Fi:

- Вещание в каждом из диапазонов
- Имя сети или сетей если функция Двухдиапазонная сеть Wi-Fi не активирована
- Тип шифрования
- Уровень сигнала для каждого диапазона
- Канал вещания для каждого диапазона

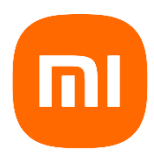

|                     | N/i\{/iEi                                                                                                    |                                                                                                    | Harmon                                                                                                    |                                                                                                    |                                                                                                    | MAY LOOP IT                                                                                                    |                                                                                                    |
|---------------------|----------------------------------------------------------------------------------------------------|----------------------------------------------------------------------------------------------------|----------------------------------------------------------------------------------------------------|----------------------------------------------------------------------------------------------------|----------------------------------------------------------------------------------------------------|----------------------------------------------------------------------------------------------------|----------------------------------------------------------------------------------------------------|
|                     | IVIIVVIIII                                                                                                    | Состояние                                                                                                    | настроики                                                                                                    | дополнительно                                                                                                    |                                                                                                    | мү номе 👻 🔛                                                                                                    |                                                                                                    |
|                     |                                                                                                    | G                                                                                                    | Ð                                                                                                    |                                                                                                    |                                                                                                    |                                                                                                    |                                                                                                    |
|                     | Параметры сети Wi-F                                                                                                    | Danawa                                                                                                    |                                                                                                    | Foronacuorat Har                                                                                                    |                                                                                                    | Cocrossille                                                                                                    |                                                                                                    |
|                     |                                                                                                    | Порамс                                                                                                    | тратсети                                                                                                    | нас                                                                                                    | аролкаласкальной сети                                                                                                    | Cocitominic                                                                                                    |                                                                                                    |
|                     |                                                                                                    | 110                                                                                                    |                                                                                                    |                                                                                                    |                                                                                                    |                                                                                                    |                                                                                                    |
|                     | Двухдиапазон                                                                                                    | ная сеть Wi-Fi                                                                                                    | Ha                                                                                                    | стройки                                                                                                    |                                                                                                    |                                                                                                    |                                                                                                    |
|                     |                                                                                                    | Если функция вкл<br>Например, если у                                                                                                    | ючена, у сетей 2,4 ГГц и<br>стройство находится ряд                                                                                                    | 5 ГГц будет одинаковое имя. Роу<br>ом, роутер выберет сеть 5 ГГц, е                                                                                                    | утер выберет наиболее подходя.<br>если далеко — сеть 2,4 ГГц. Во вр                                                                                                    | ций сигнал.<br>емя                                                                                                    |                                                                                                    |
|                     |                                                                                                    | переключения во                                                                                                    | зможны кратковременны                                                                                                    | ые перебои                                                                                                    |                                                                                                    |                                                                                                    |                                                                                                    |
|                     | 2.4G Wi-Fi                                                                                                    |                                                                                                    |                                                                                                    |                                                                                                    |                                                                                                    |                                                                                                    |                                                                                                    |
|                     |                                                                                                    |                                                                                                    |                                                                                                    |                                                                                                    |                                                                                                    |                                                                                                    |                                                                                                    |
|                     |                                                                                                    | Вкл/откл                                                                                                    | • Вклю                                                                                                    | чить О Отключить                                                                                                    |                                                                                                    |                                                                                                    |                                                                                                    |
| Терекл              | очатель                                                                                                    | MY HOME                                                                                                    |                                                                                                    | Имя                                                                                                    |                                                                                                    |                                                                                                    |                                                                                                    |
|                     | Wi-Fi                                                                                                    | 🗆 Скрыть сеть                                                                                                    |                                                                                                    |                                                                                                    |                                                                                                    |                                                                                                    |                                                                                                    |
|                     |                                                                                                    | Смещанное (WP                                                                                                    | A/WPA2-Personal)                                                                                                    | Шифрование 🤝                                                                                                    |                                                                                                    |                                                                                                    |                                                                                                    |
| Custar              | v 1                                                                                                    |                                                                                                    |                                                                                                    |                                                                                                    |                                                                                                    |                                                                                                    | 0 -                                                                                                    |
| С А Нез             | ащищено   192.168.31.1/cgi-bir                                                                                                    | n/luci/;stok=17c4625a4aa                                                                                                    | 71fa0d75b447234ad0943/w                                                                                                    | eb/setting/wifi                                                                                                    |                                                                                                    |                                                                                                    | \$                                                                                                    |
|                     | MiWiFi                                                                                                    | Состояние                                                                                                    | Настройки                                                                                                    | Дополнительно                                                                                                    |                                                                                                    | My Home 🗸 🔛                                                                                                    |                                                                                                    |
|                     |                                                                                                    |                                                                                                    |                                                                                                    |                                                                                                    |                                                                                                    |                                                                                                    |                                                                                                    |
|                     |                                                                                                    |                                                                                                    |                                                                                                    |                                                                                                    |                                                                                                    |                                                                                                    |                                                                                                    |
|                     |                                                                                                    |                                                                                                    |                                                                                                    |                                                                                                    | 6                                                                                                    |                                                                                                    |                                                                                                    |
|                     |                                                                                                    | і Парамс                                                                                                    | тры сети                                                                                                    | Безопасность Нас                                                                                                    | тройки лохальной сети                                                                                                    |                                                                                                    |                                                                                                    |
|                     | Двухдиапазони                                                                                                    | ная сеть Wi-Fi                                                                                                    | Изменит<br>Перезагрузите роут<br>может                                                                                                    | ъ параметры сети Wi-Fi<br>ер, чтобы применить настройки<br>г занять примерно 30 с.                                                                                                    | . Это                                                                                                    |                                                                                                    |                                                                                                    |
|                     | Двухдиапазон                                                                                                    | ная сеть Wi-Fi<br>Если функция вк<br>Например, если у<br>переключения вс                                                                                                    | Изменит<br>Перезагрузите роут<br>может<br>стройство находится ряд<br>зможны кратковременни                                                                                                    | ъ параметры сети WI-FI<br>ер, чтобы применить настройки<br>з анять примерно 30 с.<br>ом, роутер выберет сеть 5 П1ц, е<br>не перебои                                                                                                    | т. Это<br>т наиболее подходя<br>ссли далеко — сеть 2,4 ГГц. Во вр                                                                                                    | ций сигнал.<br>емя                                                                                                    |                                                                                                    |
|                     | Двухдиапазоні<br>2.4G Wi-Fi                                                                                                    | ная сеть Wi-Fi<br>Если функция ви<br>Например, если у<br>переключения во                                                                                                    | Изменит<br>Перезагрузите роут<br>може<br>строяство накодится ряд<br>зможны кратковремення                                                                                                    | ъ параметры сети WI-FI<br>ер, чтобы применить настройки<br>г занять примерно 30 с.<br>ом, роутер выберет сеть 5 ПТЦ, е<br>не перебои                                                                                                    | т. Это<br>т наиболее подходя<br>кли далеко — сеть 2,4 ГГц. Во вр                                                                                                    | ций сигнал.<br>емя                                                                                                    |                                                                                                    |
|                     | Двухдиапазоні<br>2.4G Wi-Fi                                                                                                    | ная сеть Wi-Fi<br>Если функция вк<br>Например, если у<br>переключения вс                                                                                                    | Изменит<br>Перезагрузите роут<br>може<br>стройство находится ряд<br>зможны кратковременн                                                                                                    | ъ параметры сети WI-FI<br>ер, чтобы применить настройки<br>занять примерно 30 с.<br>ом, роутер выберет сеть 5 ПТЦ, е<br>ме перебои                                                                                                    | т. Это<br>т наиболее подходяк<br>если далеко — сеть 2,4 ГГц. Во вр                                                                                                    | ций сигнал.<br>емя                                                                                                    |                                                                                                    |
|                     | Двухдиапазоні<br>2.4G Wi-Fi                                                                                                    | ная сеть Wi-Fi<br>Если функция ви<br>Например, если у<br>переключения во<br>Вкл/откл                                                                                                    | Изменит<br>Перезагрузите роут<br>може<br>строяство нажодится ряд<br>зможны кратковремення<br>вможны кратковремення<br>в Вклю                                                                                                    | ь параметры сети WI-FI<br>ер, чтобы применить настройки<br>г занять примерно 30 с.<br>ом, роутер выберет сеть 5 ГГц, е<br>же перебси<br>чить ○ Отключить                                                                                                    | т наиболее подходя.<br>т наиболее подходя.<br>сли далеко — сеть 2,4 ГГц. Во вр                                                                                                    | ций сигнал.<br>емя                                                                                                    |                                                                                                    |
|                     | Двухдиапазоні<br>2.4G Wi-Fi                                                                                                    | ная сеть Wi-Fi<br>Если функция вк<br>Например, если у<br>переключения вс<br>Вкл/откл<br>МУ НОМЕ                                                                                                    | Изменит<br>Перезагрузите роут<br>можен<br>стройство находится рад<br>заможны кратковременн<br>® Вклю                                                                                                    | ь параметры сети Wi-Fi<br>ер, чтобы применить настройки<br>занять примерно 30 с.<br>ом, роулер выберет сеть 5 ПТц, е<br>не перебои<br>чилть ○ Отключить<br>Имя                                                                                                    | т. Это<br>т наиболее подходяк<br>если далеко — сеть 2,4 ГГц. Во вр                                                                                                    | ций сигнал.<br>емя                                                                                                    |                                                                                                    |
|                     | Двухдиапазоні<br>2.4G Wi-Fi                                                                                                    | ная сеть Wi-Fi<br>Если функция вк<br>Например, если у<br>переключения вс<br>Вкл/откл<br>МУ НОМЕ<br>Скрыть сеть                                                                                                    | Изменит<br>Перезагрузите роут<br>може<br>стройство находится ряд<br>зможны кратковременни<br>© Вклю                                                                                                    | ь параметры сети WI-FI<br>ер, чтобы применить настройки<br>г занять примерно 30 с.<br>ом, роутер выберет сеть 5 ГГц, е<br>ме перебои<br>чиль. <sup>©</sup> Опключить.                                                                                                    | н. Это<br>т наиболее подходя.<br>если дилеко — сеть 2,4 ГГц. Во вр                                                                                                    | ций сигнал.                                                                                                    |                                                                                                    |
| Souter              | Двухдиапазоні<br>2.4G Wi-Fi                                                                                                    | ная сеть Wi-Fi<br>Если функция вк<br>Например, если ў<br>переключения вс<br>Вкл/откл<br>МУ НОМЕ<br>Скрыть сеть<br>Смешаное (WE                                                                                                    | Изменит<br>Перезагрузите роут<br>може<br>строяство находится ряд<br>аможны кратковремення<br>в Вклю<br>в Клис                                                                                                    | ь параметры сети Wi-Fi<br>ер, чтобы применить настройки<br>з анять примерно 30 с.<br>ом, роулер выберет сеть 5 ПТц, е<br>е перебои<br>чилъ © Отключить<br>Иная                                                                                                    | т. Это<br>т наиболее подходяк<br>если далеко — сеть 2,4 ГГц. Во вр                                                                                                    | ций сигнал.<br>емя                                                                                                    | 0 -                                                                                                    |
| Router              | Двухдиапазон<br>2.4G Wi-Fi<br>× +<br>заичиено 192.168.31.1/cgi-bit                                                                                                    | ная сеть Wi-Fi<br>Если функция вк<br>Например, если у<br>переключения вс<br>Вкл/откл<br>МУ НОМЕ<br>Скрыть сеть<br>Смешание (WE                                                                                                    | Изменит<br>Перезагрузите роут<br>може<br>зможны кратковременни<br>® Вклю<br>АЛИРАЭ-Регкопаll                                                                                                    | ъ параметры сети Wi-Fi<br>ер, чтобы применить настройки<br>г занять примерно 30 с.<br>ок, роугер выберет сеть 5 ПТц, е<br>ав перебои<br>чилъ ○ Отключить<br>Имя<br>Шефропация: ↓<br>eb/setting/wifi                                                                                                    | 1. Это<br>т наиболее подходя<br>если дилеко — сеть 2,4 ГГц. Во вр                                                                                                    | ций сигная.<br>Смя                                                                                                    | <ul> <li>-</li> <li>Q ±</li> </ul>                                                                                                    |
| louter<br>C A He sa | Двухдиапазони<br>2.4G Wi-Fi<br>х +<br>заичиено 192.168.31.1/cgi-bit                                                                                                    | ная сеть Wi-Fi<br>Если функция вк<br>Наприкресли у<br>переключения вс<br>Вкл/откл<br>МУ НОМЕ<br>Скрыть сеть<br>Сменанкор (WE                                                                                                    | Изменит<br>Перезагрузите роут<br>може<br>строяство находится ряд<br>захожны кратковремення<br>в Вклю<br>ААМРАЭ-Регопла!<br>711a0d75b447234ad0943/w                                                                                                    | ь параметры сети Wi-Fi<br>ер, чтобы применить настройки<br>г занять примерно 30 с.<br>ом, роугер выберет сеть 5 ПТц, е<br>же перебои<br>чить ○ Отключить<br>Имев<br>Шаебропочиае<br>eb/setting/wifi                                                                                                    | н. Это<br>т наиболее подходя.<br>эсли далеко — сеть 2,4 ГГц. Во вр                                                                                                    | ций сигнал.<br>емя                                                                                                    | • -<br>Q ±                                                                                                    |
| Router<br>C 🔺 He sa | Двухдиапазони<br>2.4G Wi-Fi<br>х +<br>заилидено   192.168.31.1/cgi-bit                                                                                                    | ная сеть Wi-Fi<br>Если функция вк<br>Например, если у<br>переключения вс<br>Вкл/откл<br>МУ НОМЕ<br>Скрыть сеть<br>Сменнанисе КИЕ                                                                                                    | Изменит<br>Перезагрузите роут<br>можен<br>зможны краткоеремення<br>© Вклю<br>АМИРАЭ- Регопаl<br>Т1fa0d75b-447234ad0943/w                                                                                                    | ь параметры сети Wi-Fi<br>ер, чтобы применить настройки<br>занять примерно 30 с.<br>ом, роугер выберет сеть 5 ГГц, и<br>и перебои<br>чить © Отключить<br>Имя<br>Имеросание<br>eb/setting/wifi                                                                                                    | в. Это<br>т наиболее подходя<br>ссил далеко — сеть 2,4 ГГц. Во вр<br>ссил далеко — сеть 2,4 ГГц. Во вр                                                                                                    | ций сигнал.<br>ebs                                                                                                    | • -<br>Q \$                                                                                                    |
| Router<br>C A He so | Двухдиапазони<br>2.4G Wi-Fi<br>× +<br>ацициено   192.168.31.1/cgi-bit<br>Пораме                                                                                                    | ная сеть Wi-Fi<br>Если функция вк<br>Например, если у<br>переключения вс<br>Вкл/откл<br>МУ НОМЕ<br>Скрыть сеть<br>Скрыть сеть<br>Скрыть сеть<br>Скрыть сеть                                                                                                    | Изменит<br>Перезагрузите роут<br>може<br>строяство находится ряд<br>захожны кратковременн<br>в Вклес<br>АМИРАЗ-Регсопал<br>7/16/0475b447234ad0943/w<br>Франетро селя                                                                                                    | ь параметры сети Wi-Fi<br>ер, чтобы применить настройки<br>г занять примерно 30 с.<br>ом, роугер выберет сеть 5 ГГц, е<br>же перебои<br>чилъ ○ Отключить<br>Имя<br>Шилбполание<br>еb/setting/wifi<br>Ессононос                                                                                                    | н. Это<br>т наиболее подходя.<br>всли далеко — сеть 2,4 ГГц. Во вр<br>окали далеко — сеть 2,4 ГГц. Во вр                                                                                                    | un constant and a constant and a constant an | • - •<br>Q #                                                                                                    |
| Router<br>C 🔺 He a  | Двухдиапазони<br>2.4G Wi-Fi<br>х +<br>ациицено   192.168.31.1/cgi-bin<br>Параме<br>Дву                                                                                                    | ная сеть Wi-Fi<br>Если функция вк<br>Например, если ў<br>переключения вс<br>Вкл/откл<br>МУ НОМЕ<br>Скрыть сеть<br>Смещание (WE<br>Vluci/stok=17c4625a4ac<br>три сен Wi-Fi                                                                                                    | Изменит<br>Перезагрузите роут<br>может<br>стройство находится ряд<br>аможны кратковремення<br>© Вклис<br>КМУРАЭ- Регсопа!<br>Поронтури сени<br>Праметри сени                                                                                                    | ь параметры сети WI-FI<br>ер, чтобы применить настройки<br>г занять примерно 30 с.<br>ом, роутер выберет сеть 5 ГГц, е<br>имть ○ Отключить<br>Имя<br>Шиевополнияе. ↓<br>ев/setting/wifi<br>€ссоволость Изстройк                                                                                                    | в. Это<br>т наиболее подходя<br>сли далеко — сеть 2,4 ГГц. Во вр<br>ссли далеко — сеть 2,4 ГГц. Во вр<br>и лосальной сети і<br>сстроня                                                                                    | ций сигнал.<br>eмя                                                                                                    | • -<br>Q \$                                                                                                    |
| Router<br>C A He sa | Двухдиапазон<br>2.4G Wi-Fi<br>× +<br>ашищено   192.168.31.1/cgi-bin<br>Параже<br>Дву                                                                                                    | ная сеть Wi-Fi<br>Если функция вк<br>Например, если у<br>переключения вс<br>Вкл/откл<br>МУ НОМЕ<br>Скрыть сеть<br>Смещанице (WF<br>т/uci/stok=17c4625a4ac<br>тры сени Wi-Fi<br>хдиапазонная сеть W<br>Если фун                                                                                                    | Изменит<br>Перезагрузите роут<br>може<br>стройство находится ряд<br>захожны кратковременни<br>в Вклю<br>ААМРАЭ- Регсопаli<br>7/160d75b447234ad0043/w<br>ССС<br>Параметри сени<br>FFI                                                                                                    | ь параметры сети Wi-Fi<br>ер, чтобы применить настройки<br>г занять примерно 30 с.<br>ом, роугер выберет сеть 5 ГГц, е<br>не перебси<br>чиль. О Опключиль<br>Илая<br>Шифрелоцие<br>выберет сеть 5 ГГц се л<br>и б. Ггц будет одинаковое има. Роугер в<br>ядом, роугер выберет сеть 5 ГГц, се ля                                                                                                    | в. Это<br>т наиболее подходя,<br>всли далеко — сеть 2,4 ГГц. Во вр<br>состоя<br>и лосализой сети<br>мберет наиболее подходяций согнал.<br>алеко — сеть 2,4 ГГц. Во врам                                                   | ций сигнал.<br>смя                                                                                                    | • - I<br>Q \$                                                                                                    |
| Router<br>C 🔺 He ar | Двухдиапазон<br>2.4G Wi-Fi<br>х +<br>заичаено   192.168.31.1/cgi-bit<br>Паране<br>Дву                                                                                                    | ная сеть Wi-Fi<br>Если функция вк<br>Наприкерских вс<br>переключения вс<br>Вкл/откл<br>МУ НОМЕ<br>Скрыть сеть<br>Сменальное IWF<br>тури сети Wi-Fi<br>хдиапазонная сеть W                                                                                                    | Изменит<br>Перезагрузите роут<br>може:<br>стройство находится ряд<br>зможны кратковремення<br>в Вклис<br>С Вклис<br>С Вклис<br>С Вклис<br>С Вклис<br>С Вклис<br>С Вклис<br>С Вклис<br>С Вклис<br>С Вклис<br>С Вклис<br>С Вклис<br>С Вклис<br>С Вклис<br>С Вклис<br>С Вклис<br>С Вклис<br>С Вклис<br>С Вклис<br>С С Вклис<br>С Вклис<br>С С С С С С С С С С С С С С С С С С С                                                                                                     | ь параметры сети Wi-Fi<br>ер, чтобы применить настройки<br>г занять примерно 30 с.<br>ом, роугер выберет сеть 5 ГГц, е<br>же перебои<br>чить О Отключить<br>Имея<br>Намерропочие<br>сехоночить<br>сехоночить<br>сехоночить<br>велоночить<br>сехоночить<br>велоночить<br>сехоночить<br>сехоночи<br>с<br>с<br>с<br>с<br>с<br>с<br>с<br>с<br>с<br>с<br>с<br>с<br>с<br>с<br>с<br>с<br>с<br>с<br>с | <ul> <li>в Это т наиболее подходя,<br/>т наиболее подходя,<br/>ссли далеко — сеть 2,4 ГГц. Во вр<br/>и посланою сти сти с с с с с с с с с с с с с с с с</li></ul>                                                         | ций сигнал.<br>емя                                                                                                    | <ul> <li>⊂</li> <li>Q ±</li> </ul>                                                                                                    |
| Router<br>C A He so | Двухдиапазон<br>2.4G Wi-Fi<br>х +<br>ацицено 192.168.31.1/cgi-bin<br>Парие<br>Дву<br>Мi-                                                                                                    | ная сеть Wi-Fi<br>Если функция вк<br>Например, если у<br>переключения вс<br>Вкл/откл<br>МУ НОМЕ<br>Смешанире (WE<br>Смешанире (WE<br>тис//stok=17c4625a4ac<br>три сели Wi-H<br>хдиапазонная сеть W<br>Если фун<br>Наприме<br>переклю                                                                                                    | Изменит<br>Перезагрузите роут<br>можеі<br>стройство находится ряд<br>закожны кратковременні<br>в Вклю<br>МИРАЗ- Регоопаll<br>7/160475b447234ad0943/w<br>ССС<br>Прометри сеня<br>Париметри сеня<br>ССС<br>ация включена, у сетей 2,4 Ггд<br>ация включена, у сетей 2,4 Ггд                                                                                                    | ь параметры сети WI-FI<br>ер, чтобы применить настройки<br>г занять примерно 30 с.<br>ок. роугер выберет сеть 5 ГГц, е<br>ме перебои<br>чиль. ○ Опключиль.<br>Имя<br>Шифполозиие<br>выберет сеть 5 ГГц, если д<br>сезоналюсть Цастройе<br>и 5 ГГц будет одинаковое имя. Роугер в<br>ядом, роугер ашберет сеть 5 ГГц, если д<br>пыве перебои                                                                                                    | в. Это<br>г наиболее подходяц<br>если дилеко — сеть 2,4 ГГц. Во вр<br>и логалиной сети<br>мберет наиболее подходящий сигнал.<br>леко — сеть 2,4 ГГц. Во время                                                             | LIMA CARMAD.                                                                                                    | ● = (<br>Q ☆                                                                                                    |
| Router<br>C 🔺 He sa | Двухдиапазон<br>2.4G Wi-Fi<br>× +<br>ашищено   192.168.31,1/сgi-bi<br>Пороне<br>Дву                                                                                                    | ная сеть Wi-Fi<br>Если функция вк<br>Наприме, если у<br>переключения вс<br>Вкл/откл<br>МУ НОМЕ<br>Скрыть сеть<br>Скрыть сеть<br>Скрыть сеть<br>Скрыть сеть<br>Скрыть сеть<br>Скрыть сеть<br>Скрыть сеть<br>Скрыть сеть Wi-Fi<br>ждиапазонная сеть W<br>Наприме<br>переслю<br>Fi                                                                                                    | CEPORCIEDO HANCALUTE POR<br>MOXEEL<br>CEPORICIEDO HANCALUTE PAR<br>SIMONEHIA INPARTORIPONEERER<br>INFORMENTO HANCALUTE PAR<br>INFORMENTO HANCALUTE PAR<br>INFORMENTO | ь параметры сети WI-FI<br>ер, чтобы применить настройки<br>г занять примерно 30 с.<br>ом, роугер выберет сеть 5 ГГц, с<br>ме перебои<br>чить ○ Отключить<br>Имя<br>вы/setting/wifi<br>Ессонолость Иссерсии<br>и 5 ГГц будет одинаковое имя. Роугер в<br>идом, роугер выберет сеть 5 ГГц, если д<br>нье перебои                                                                                                    | в. Это<br>т наиболее подходя,<br>всли далеко — сеть 2,4 ГГц. Во вр<br>и лосальной сети<br>и лосальной сети<br>и лосальной сети<br>сотроня<br>алеко — сеть 2,4 ГГц Во время                                                |                                                                                                    | 0 – 1<br>Q *                                                                                                    |
| Router<br>C 🔺 He a  | Двухдиапазони<br>2.4G Wi-Fi<br>х +<br>ащищего 192.168.31.1/cgi-bia<br>Параж<br>Дву                                                                                                    | ная сеть Wi-Fi<br>Если функция вк<br>Например, если у<br>переключения вс<br>Вкл/откл<br>МУ НОМЕ<br>Скрыть сеть<br>Сментачное КМЕ<br>Сментачное КМЕ<br>хариапазонная сеть W<br>Наприме<br>переклю<br>Fi                                                                                                    | Изменит<br>Перезагрузите роут<br>може:<br>стройство находится ряд<br>аможны кратковремення<br>© Вклис<br>АМИРАЭ: Perconalt<br>711а0d75b447234ad0943/w<br>Гермитры сети<br>на сма устройство находится ре<br>ация включена, у сетей 2,4 ГГц<br>а, сма устройство находится ре<br>ники возмочны кратковремення<br>от © Вклис                                                                                                    | ь параметры сети Wi-Fi<br>ер, чтобы применить настройки<br>г занять примерно 30 с.<br>ом, роугер выберет сеть 5 ПТц, е<br>же перебои<br>чить ○ Отключить<br>Има<br>вы/setting/wifi<br>сезонаность Пастрой<br>и 5 ГГц будет одинаковое има. Роугер в<br>дом, роугер выберет сеть 5 ГГц, еси д<br>паке перебои                                                                                                    | <ul> <li>в Это т наиболее подходя,<br/>т наиболее подходя,<br/>ссли далеко — сеть 2,4 ГГц. Во ер</li> <li>ссли далеко — сеть 2,4 ГГц. Во ер</li> <li>и состаной сети Состана,<br/>ако — сеть 2,4 ГГц. Во время</li> </ul> | ций сигнал.<br>eмя                                                                                                    | Q ±                                                                                                    |
| Router<br>C A He so | Двухдиапазон<br>2.4G Wi-Fi<br>× +<br>ашищено 192.168.31.1/сgi-bin<br>Параже<br>Дву                                                                                                    | ная сеть Wi-Fi<br>Если функция вк<br>Наприкер, если у<br>переключения во<br>Вкл/откл<br>МУ НОМЕ<br>Смещаниое (WF<br>1)<br>Смещаниое (WF<br>1)<br>хадиапазонная сеть W<br>Наприке<br>переклю<br>Fi                                                                                                    | Изменит<br>Перезагрузите роут<br>можеі<br>стройство находится ряд<br>закожны кратковременні<br>в Вклю<br>АМИРАЭ- Регеопаli<br>7/1fa0d75b447234ad0043/w<br>Париметри сени<br>сену устройство находится р<br>ения волючна, у сетей 2,4 Ггц<br>ация волючна, у сетей 2,4 Ггц<br>селу устройство находится р<br>ения волючна, у сетей 2,4 Ггц<br>ация волючна, у сетей 2,4 Ггц<br>ация волючна, у сетей 2,4 Ггц<br>ация волючна, у сетей 2,4 Ггц<br>селу устройство находится р                                                                                                    | ь параметры сети WI-FI<br>ер, чтобы применить настройки<br>г занять примерно 30 с.<br>ок. роугер выберет сеть 5 ГГц, е<br>не перебои<br>Шиллочить                                                                                                    | в. Это<br>г наиболее подходяц<br>если далеко — сеть 2,4 ГГц. Во вр<br>а) улогалиной сети<br>мберет наиболее подходящий сигнал.<br>алеко — сеть 2,4 ГГц. Во время                                                          | LIMA CARMAD.                                                                                                    | ● = (Q ★)                                                                                                    |
| Router<br>C 🔺 He su | Двухдиапазон<br>2.4G Wi-Fi<br>х +<br>ашищено   192.168.31,1/сgi-bi<br>Порме<br>Дву                                                                                                    | ная сеть Wi-Fi<br>Если функция вк<br>Наприме, если у<br>переключения вс<br>Вкл/откл<br>МУ НОМЕ<br>Скрыть сеть<br>Скрыть сеть<br>Скрыть се | Изменит           Перезагрузите роут           строяство находится ряд           @ Вклюс           AMVPA2- Perconal           7/16/0475b447234ad0943/w           @ Перезагрузите роут           граметро селя           Fipmerpo селя           IFFI                                                                                                    | ь параметры сети WI-FI<br>ер, чтобы применить настройки<br>г занять примерно 30 с.<br>ом, роугер выберет сеть 5 ГГц, с<br>имть ○ Отключить<br>Имя<br>Шифпользице ~<br>ессонолость Исстрой<br>и 5 ГГц будет одинаковое има. Роугер в<br>язом, роугер выберет сеть 5 ГГц, если д<br>нье перебои                                                                                                    | в. Это<br>т наиболее подходя,<br>всли далеко — сеть 2,4 ГГц. Во вр<br>и ласальной сети<br>и ласальной сети<br>и сетрет наиболее подходящий сегнал.<br>алеко — сеть 2,4 ГГц. Во время                                      |                                                                                                    | 0 – (<br>Q *                                                                                                    |
| Router<br>C 🔺 He a  | Двухдиапазон<br>2.4G Wi-Fi<br>х +<br>заичаено 192.168.31.1/cgi-bit<br>Парие<br>Дву                                                                                                    | ная сеть Wi-Fi<br>Если функция вк<br>Например, если у<br>переключения вс<br>Вкл/откл<br>МУ НОМЕ<br>Скрыть сеть<br>Сментанное КМЕ<br>тулиси/stok=17c4625s4ac<br>тулиси/stok=17c4625s4ac<br>тулиси/stok=17c4625s4ac<br>кариапазонная сеть W<br>Если фун<br>Наприме<br>переклю                                                                                                    | Изменит<br>Перезагрузите роут<br>може:<br>стройство находится ряд<br>аможны кратковремення<br>СПООСТБЬ 447234аd0943/w<br>СПООСТБЬ 447234аd0943/w<br>СПООСТБЬ 447240000000000000000000000000000000000                                                                                                    | ь параметры сети WI-FI<br>ер, чтобы применить настройки<br>г занять примерно 30 с.<br>ом, роугер выберет сеть 5 ГГц, е<br>же перебои<br>Чить О Отключить<br>Иние<br>ве/setting/wifi<br>ве/setting/wifi<br>ве/setting/wif                                                                                                    | <ul> <li>в Это т наиболее подходя,<br/>сли далеко — сеть 2,4 ГГц. Во вр<br/>и ласалиной сеги</li> <li>в состоян<br/>состоян</li> </ul>                                                                                    | LINE CUTHER.                                                                                                    | <ul> <li>⊂</li> <li>Q ★</li> </ul>                                                                                                    |
| kouter<br>C A He as | Двухдиапазон<br>2.4G Wi-Fi<br>х +<br>ациицено 192.168.31.1/cgi-bin<br>Ларине<br>Двух<br>Двух<br>Д | ная сеть Wi-Fi<br>Если функция вк<br>Например, если ў<br>переключения во<br>Вкл/откл<br>МУ НОМЕ<br>Скерыть сеть<br>Сменначине КМЕ<br>хдиапазонная сеть W<br>Если функция<br>перехлю<br>Fi                                                                                                    | Изменит<br>Перезагрузите роут<br>можеі<br>стройство находится ряд<br>амиРАЭ- Регеопалі<br>7/160075b447234a00043/w<br>СССС<br>ация волючна, у остей 2,4 Ггц<br>ация волючна, у остей 2,4 Ггц<br>вося устройство находится работа<br>ация волючна, у остей 2,4 Ггц<br>ация волючна, у остей 2,4 Ггц<br>ация волючна, у остей 2,4 Ггц<br>ация волючна, у остей 2,4 Ггц<br>ация волючна, у остей 2,4 Ггц<br>ация волючна, у остей 2,4 Ггц<br>ация волючна, у остей 2,4 Ггц<br>ация волючна, у остей 2,4 Ггц<br>ация волючна, у остей 2,4 Ггц                                                                                                    | ь параметры сети WI-FI<br>ер, чтобы применить настройки<br>г занять примерно 30 с.<br>ок. роугер выберет сеть 5 ГГц, е<br>же перебои<br>чиль. О Опключиль.<br>Имя<br>Шифполозиио<br>сохолосность<br>Глая<br>констройки<br>констройки<br>или сеть 5 ГГц, е<br>констройки<br>констройки<br>конст                                                                                                    | в. Это<br>г наиболее подходяц<br>если далеко — сеть 2,4 ГГц. Во вр<br>и логалиной сети<br>мберет наиболее подходящий сигнал.<br>лако — сеть 2,4 ГГц. Во время                                                             |                                                                                                    | <ul> <li>-</li> <li>-</li></ul> |
| Router<br>C 🔺 He sa | Двухдиапазон<br>2.4G Wi-Fi<br>х +<br>ашишено   192.168.31,1/сgi-bi<br>Пороне<br>Дву                                                                                                    | ная сеть Wi-Fi<br>Если функция вк<br>Наприме, если у<br>переключения во<br>ВКЛ/ОТКЛ<br>МУ НОМЕ<br>Скрыть сеть<br>Смещаниое (WE<br>т/ucl/stok=17c462544ac<br>тури сени Wi-Fi<br>хдиаПаЗОННая сеть W<br>Если фун<br>переклю<br>Клотона<br>Соранта<br>Соранта<br>Соран                                                                        | Изменит<br>Перезагрузите роут<br>можен<br>строяство находится ряд<br>аможны кратковремення<br>С Вкло<br>ААМРАЗ- Реголалі<br>7/1а0d75b447234ad0943/w<br>С С С С С С С С С С С С С С С С С С С                                                                                                     | ь параметры сети WI-FI<br>ер, чтобы применить настройки<br>г занять примерно 30 с.<br>ом. роугер выберет сеть 5 ГГц, с<br>инить О Отключить<br>Илая<br>Пимаровение от<br>ве/setting/wfi<br>Сезовалость Илая<br>и 5 ГГц будет однаковое има. Роугер в<br>насерски<br>почить О Отключить<br>иные перебои                                                                                                    | в. Это<br>т наиболее подходя,<br>эсли далеко — сеть 2,4 ГГц, Во вр<br>осли далеко — сеть 2,4 ГГц, Во вр<br>оставляето сети<br>Соссона<br>имерот наиболее подходящий октал.<br>алеко — сеть 2,4 ГГц, Во время              |                                                                                                    | • – (<br>Q *                                                                                                    |

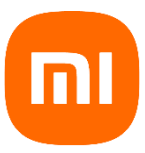

## Настройка протоколов L2TP (для cemu Beeline Kazakhstan)

1. На главной странице веб интерфейса переходим в раздел Дополнительно:

| S Mi Router × +             |                                                                                                    | • - • × |  |  |  |  |  |
|-----------------------------|----------------------------------------------------------------------------------------------------|---------|--|--|--|--|--|
| ← → С ▲ Не защищено   192.1 | 68.31.1/cgi-bir/luci/stok=17c4625a4aa71fa0d75b447234ad0943/web/prosetting/qos                                                                                                    | ् 🖈 😩 : |  |  |  |  |  |
|                             | MIWIFI Состовнике Настройки дополнительно муноме - 🗃                                                                                                    |         |  |  |  |  |  |
|                             | Op5         IP         ODNS         Image: Construction of the presentation of the presentation |         |  |  |  |  |  |
|                             | Настройка максимальной скорости Дополнительно                                                                                                    |         |  |  |  |  |  |
|                             | — МВ/s<br>Максимальная скорость загрузки<br>МВ/s<br>Максимальная скорость скачивания                                                                                                    |         |  |  |  |  |  |
|                             | Напройок отраненник<br>протусной пособласти<br>Пороговое значение неограниченной схорости, слачала установите ограничение скорости                                                                                                    |         |  |  |  |  |  |
|                             | Умное распределение полосы пропускания с помощью QoS                                                                                                    |         |  |  |  |  |  |
|                             |                                                                                                    |         |  |  |  |  |  |

2. Далее переходим на вкладку VPN и жмем Добавить сервис:

| 🛜 Mi Router      | × +                                            |                                                |                                                                                            |                          | o – o × |
|------------------|------------------------------------------------|------------------------------------------------|--------------------------------------------------------------------------------------------|--------------------------|---------|
| ← → С ▲ Не защия | щено   <b>192.168.31.1</b> /cgi-bin/luci/;stol | k=17c4625a4aa71fa0d75b447234ad0943/w           | eb/prosetting/vpn                                                                          |                          | ९ 🖈 😩 । |
|                  | MiWiFi                                         |                                                | Дополнительно                                                                              |                          | *<br>   |
|                  |                                                |                                                | Перенаграмление горток                                                                     |                          |         |
|                  | VPN                                            |                                                | VPN                                                                                        | •                        |         |
|                  |                                                | VPN:<br>Имя Тип протокола /<br>Добевать серене | Адрес сервера Ила<br>пользователя Состояние<br>Нет севдений о настройках<br>Добавить серви | Запуск<br>1С             |         |
|                  | Smart VPN                                      | Можно выбрать службы или устройства            | которые будут использовать трафик через VPN                                                |                          |         |
|                  | VPN для сер                                    | висов Мі                                       |                                                                                            |                          |         |
|                  |                                                | Если для подключения к Интернету треб          | iyeтся VPN, включите эту функцию, чтобы убедиться, что                                     | приложение Mi WiFi может |         |

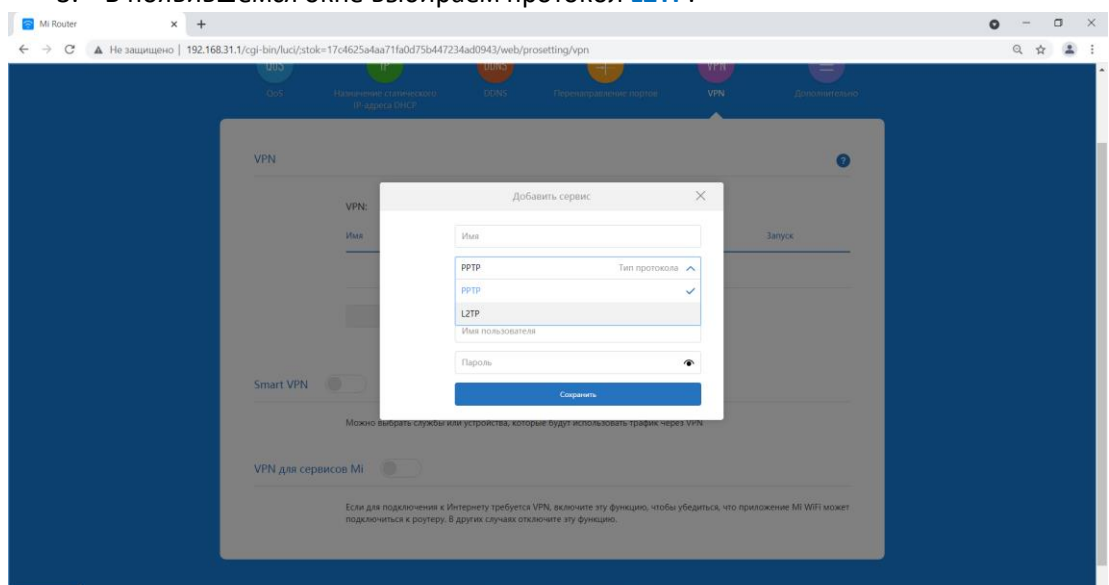

3. В появившемся окне выбираем протокол L2TP:

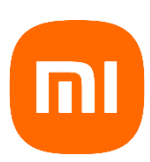

- 4. После выбора L2TP, вводим
  - имя подключения (произвольное);
  - сервер l2tp.internet.beeline.kz или IP-адрес полученный от провайдера;
  - имя пользователя (выдает провайдер);
  - пароль (выдает провайдер).

| 005          |                                                   | UUINS                                          |                                                         | VPIN            |                         |  |
|--------------|---------------------------------------------------|------------------------------------------------|---------------------------------------------------------|-----------------|-------------------------|--|
| QoS          | Назначение статического<br>IP-адреса DHCP         | DDNS                                           | Перенаправление портов                                  | VPN             | Дополнительно           |  |
| VPN          |                                                   |                                                |                                                         |                 | Ø                       |  |
|              | VPN:                                              | Доба                                           | вить сервис                                             | ×               |                         |  |
|              | Имя                                               | Beeline                                        | Имя                                                     |                 | Запуск                  |  |
|              |                                                   | L2TP                                           | Тип протокола<br>.kz Сервер                             | ~               |                         |  |
|              |                                                   | 12345678                                       | Имя пользователя                                        | 5               |                         |  |
| Smart VPN    |                                                   | •••••                                          | Сохранить                                               | •               |                         |  |
|              | Можно выбрать службы                              | или устройства, котор                          | яе будут использовать трафик чере:                      | 8 VPN           |                         |  |
| VPN для сере | исов Мі                                           |                                                |                                                         |                 |                         |  |
|              | Если для подключения к<br>подключиться к роутеру. | Интернету требуется \<br>В других случаях откл | PN, включите эту функцию, чтобы у<br>очите эту функцию. | бедиться, что п | риложение MI WIFI может |  |
|              |                                                   |                                                |                                                         |                 |                         |  |

- 5. После ввода данных жмем кнопку *Подключить* и, в случае правильно введенных данных, появляется подключение к интернету.
- 6. На этой же странице двигаем переключатель Подключаться автоматически, когда устройство включено.

| 🛜 Mi Router × +                |                          |                                              |                                                      |                                               |                                  |                        |      | • - • | x t        |
|--------------------------------|--------------------------|----------------------------------------------|------------------------------------------------------|-----------------------------------------------|----------------------------------|------------------------|------|-------|------------|
| ← → С ▲ Не защищено   192.168. | .31.1/cgi-bin/luci/;stok | =17c4625a4aa71fa0d75b4                       | 147234ad0943/web/pr                                  | osetting/vpn                                  |                                  |                        |      | Q \$  | <b>E</b> E |
|                                | uus                      |                                              | DDINS                                                |                                               | VPN                              |                        |      |       | ^          |
|                                |                          |                                              |                                                      |                                               | тортов VPN                       |                        |      |       |            |
|                                |                          |                                              |                                                      |                                               |                                  |                        |      |       |            |
|                                | VPN                      |                                              |                                                      |                                               |                                  |                        | 0    |       |            |
|                                |                          | VPN:                                         |                                                      |                                               |                                  |                        |      |       |            |
|                                |                          | Имя                                          | Тип протокола Адрес                                  | ервера Имя<br>пользователя                    | Состояние                        | Запуск                 | _    |       |            |
|                                |                          | Beeline                                      | L2TP I2tp.int<br>ne.kz                               | ernet.beeli <sub>12345678</sub>               | Сбой подключе Подкл<br>ния ься с | пючит Изменить Удал    | ить  |       |            |
|                                |                          |                                              | Добавить сервис                                      |                                               |                                  |                        |      |       |            |
|                                |                          |                                              |                                                      |                                               | Подклк                           | очить                  | -    |       |            |
|                                |                          | Подключаться автомат                         | тически, когда устройств                             | о включено                                    |                                  |                        |      |       |            |
|                                | Smart VPN                |                                              |                                                      | Подклю                                        | очаться авт                      | гоматичесн             | ки   |       |            |
|                                |                          | Можно выбрать служб                          | бы или устройства, котор                             | ые будут использовать т                       | график через VPN                 |                        |      |       |            |
|                                | VPN для сере             | висов Мі                                     |                                                      |                                               |                                  |                        |      |       |            |
|                                |                          | Если для подключения<br>подключиться к роуте | а к Интернету требуется<br>ру. В других случаях откл | /PN, включите эту функц<br>ючите эту функцию. | цию, чтобы убедиться, чт         | о приложение Mi WiFi м | ожет |       | •          |